## How to prevent patient online access to documents before they are filed – EMIS and Systmone

## <mark>Important</mark>

If a document is fully processed and filed into the record *before* the document is prevented from being visible online, then the patient will be able to view the document online in between these two actions. It is important for all staff involved in document processing to be aware of how to prevent online access to a document *whilst* it is being processed and before it is filed into the record, to avoid the patient inadvertently being able to view the document.

## Scanners (both EMIS and SystmOne)

At the scanning stage, the staff member scanning the document onto the record initially could also go into the patient record as described below after they have scanned in the document and prevent online access as soon as a document is scanned and before it is processed and filed by the clinician.

## Administrators (both EMIS and SystmOne)

In some surgeries, administrators have been trained to fully complete the processing of a document including the filing of that document into the record without a clinician viewing the document at any stage in the process. These administrators would also need to follow the processes below to prevent patient online access to the document.

#### **Surgery Processes**

Each surgery organises the processing of documents in a slightly different way. It is recommended that each surgery reviews how they process their documents in light of the above, and before the launch of the accelerating patient online access.

EMIS (including Docman) Page 2 SystmOne Page 4

Author: Michelle Sharma, Named GP for Safeguarding, Swindon Locality michelle.sharma@nhs.net

## EMIS

When an entry has been marked as not for online access, it will be represented by a small icon of a computer with a red cross on it:

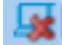

Most Emis surgeries use Docman to process their documents, but they can be received and processed directly within Emis as well. Instructions for preventing online access via both Docman and directly in Emis are below.

**Removing from patient online access whilst the document is being processed (Docman system)** When processing the document within Docman, on the right-hand side, scroll down to "Online Services" and select "Prevent viewing of this document"

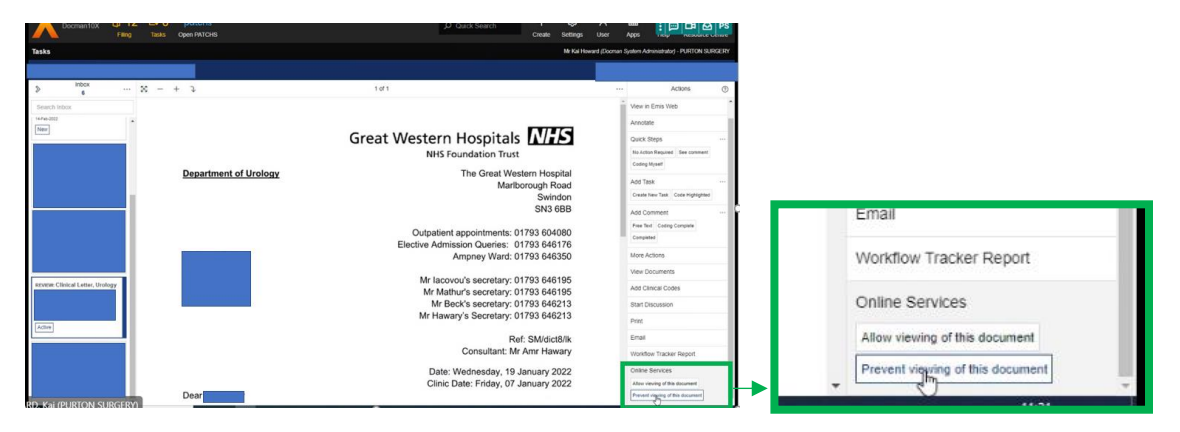

Removing from patient online access whilst the document is being processed (EMIS system)

- 1. Go to the Workflow Manager then choose the Document Management screen
- 2. Select and view the document that you wish to process. If it is evident upon reading the document that it needs to be hidden from patient online access you cannot do this from the screen where you are viewing/reading the document; you will need to switch to the patient record to do this.

| View Admin                    | Admin Actions |                                             | Task Actions                 |                                         | Consultation        |          |               |           |                  |
|-------------------------------|---------------|---------------------------------------------|------------------------------|-----------------------------------------|---------------------|----------|---------------|-----------|------------------|
| Documents - 3 GP2GP - 19 (19) |               |                                             |                              |                                         |                     |          |               |           |                  |
| 🜲 Active 🛛 🛛 MORSE, En        | deavou        | ur (Inspector)                              | Born<br>Usual                | 01-Jan-1970 (52y) GP MILLENER, Nick (Mi | Gender<br><b>r)</b> | Male     | NHS No.       | 123 456 8 | 888              |
| 🖺 🛛 SHARMA, Michelle (Dr)     | *             | Created                                     | Patient                      | Document Type                           |                     | Sender   |               |           | Source           |
| Tasks (                       | ),0           | 11-Feb-2022                                 | MORSE, Endeavour (Inspector) | Safeguarding report received            | d                   | SHARMA,  | Michelle (Dr) |           | AE Development - |
| Lab Reports 0                 | ),0           |                                             |                              |                                         |                     |          |               |           |                  |
| Medicine Management 0         | ),0           |                                             |                              |                                         |                     |          |               |           |                  |
| GP2GP 19,                     | 19            |                                             |                              |                                         |                     |          |               |           |                  |
| Document Management 3         | 3,0 <         |                                             |                              |                                         |                     |          |               |           |                  |
| Unmatched                     |               | 2 n . 1 💽 n                                 | · 🌨 e se 🖾 e                 | <u>۸</u>                                |                     | <b>A</b> |               |           |                  |
| Unmatched                     |               | Details E Documen                           | nt 🝇 Consultation 🔝 Summary  |                                         |                     |          |               |           |                  |
| Inbox                         | - т.          | phound Document /                           | Awaiting Filing              |                                         |                     |          |               |           |                  |
| Awaiting Coding (2, 0)        | 1             |                                             | Rwalding Tilling             |                                         |                     |          |               |           |                  |
| Awaiting Filing (1, 0)        | S             | HARMA, Michelle (Dr)<br>ent: 11-Feb-2022 16 | :52                          |                                         |                     |          |               |           |                  |

- 3. Go to the patient record for that patient and choose the "Care History" tab.
- 4. The document is present but "Provisional" and will not be visible to the patient.
- 5. Right-click on the document, and select Online visibility
- 6. Select **Do not display on the patient's online care record**

| Summary                | Consultations Me         | dication Problems Inve                 | estigations Care H           | listory Dia          | ry Docum                           | ents Referrals                                    |                       |              |                  |                       |               |
|------------------------|--------------------------|----------------------------------------|------------------------------|----------------------|------------------------------------|---------------------------------------------------|-----------------------|--------------|------------------|-----------------------|---------------|
| Edit<br>Delete Sharing | V Lates<br>Desc<br>Trend | t Only<br>riptive Text<br>pse All Data | e Allergies Health<br>Status | Family Im<br>History | munisations                        | Filters Fits                                      | Print                 | CR<br>Config | Information Leaf | lets Manage fit notes |               |
| Add/Edit               |                          | Vii                                    | ew                           |                      |                                    | Filter                                            | Print                 | Config       | Search           | Fit note              |               |
| - 19 (19)              |                          |                                        |                              |                      |                                    |                                                   |                       |              |                  |                       |               |
| New priorit            | y Workflow Items re      | ceived - GP2GP                         |                              |                      |                                    |                                                   |                       |              |                  |                       |               |
| Smartcard              | Alert: Organisation r    | nismatch between Smartc                | ard role and EMIS            | Web role.            |                                    |                                                   |                       |              |                  |                       |               |
| Active 3               | MORSE, Endeau            | our (Inspector)                        |                              | E                    | lorn <b>01-J</b><br>Jsual GP       | an-1970 (52y)<br>MILLENER, Nic                    | Gen<br>k (Mr)         | der Ma       | le NHS No.       | 123 456 8888          | 3             |
|                        |                          | Term                                   |                              |                      | Value                              |                                                   |                       |              | Context          | ^                     |               |
| -2022                  | 8                        | [Provisional] Safeguar                 | ding report receiv           | ed                   | Safeguari<br>Developn<br>(11-Feb-2 | ding report receiv<br>nent - Hospital Tr<br>2022) | ed from /<br>age (WF3 | AE A<br>3)   | ttachment        | S                     | Safegu<br>O A |
| 2022                   |                          | Pain of joint of knee                  | Delete                       |                      |                                    |                                                   |                       | P            | roblem; First    |                       | 11-Feb        |
| -2022                  |                          | Allergy to kiwi fruit                  | Confidentiality              | •                    | (Grouped                           | with Food allerg                                  | ()                    | P            | roblem; First    |                       | O D           |
| -2022                  |                          | HAD scale: depress                     | Online visibility            | y 🕨                  | Disp                               | lay on the patient                                | s online c            | are record   |                  |                       | Value         |
|                        |                          |                                        |                              |                      |                                    |                                                   |                       |              |                  |                       |               |
| 2022                   |                          | Telephone consulta                     | Copy to Local                | Record               | Don                                | ot display on the                                 | patient's o           | online care  | record           |                       |               |

7. The entry should now have a computer with a red cross through it icon at the right-hand side to show that it is not visible online:

| Date        |       | Term                              | Value                                                                               | Context    | Â |
|-------------|-------|-----------------------------------|-------------------------------------------------------------------------------------|------------|---|
| 11-Feb-2022 | U     | (Provisional) Safeguarding report | Safeguarding report from AE<br>Development - Hospital Triage (WF3)<br>(11-Feb-2022) | Attachment |   |
| 11-Feb-2022 | ili i | Safeguarding report received      | Safeguarding report received from AE                                                | Attachment |   |

8. You can now go back to the document management screen and process the document. When it is processed, it will not be visible to the patient.

#### Removing a document from patient online access in retrospect:

If a document is already saved within a patient's record and is subsequently identified as requiring hiding from online access, this is the process for removing from online visibility:

- 1. Select the Care History Tab
- 2. Select the document you do not wish to be displayed online and Right-Click
- 3. Select Online visibility
- 4. Select Do not display on the patient's online care record

| (m) 🖬 🔝 🖉 🛷 📰 🗉 🖛                                                                                                    | 8 = " = <b>"</b> • 🗠 (" <u>11</u> 🗀 a                                                                                                    |                                           |                               |                                                                           | EMIS We                                                     | b Health Care System          |
|----------------------------------------------------------------------------------------------------|----------------------------------------------------------------------------------------------------|-------------------------------------------|-------------------------------|---------------------------------------------------------------------------|-------------------------------------------------------------|-------------------------------|
| Summary Consultations Medi                                                                                                    | cation Problems Investigations Care Histor                                                                                                    | / Diary Documer                           | nts Referrals                 |                                                                           |                                                             |                               |
| Add Sharing Collaps                                                                                                    | dive Text<br>All<br>Data<br>View                                                                                                    | nily Immunisations                        | Filters Filter                | Print Config                                                              | Information Leaflets                                        | Manage fit<br>notes           |
| Test Requests - 3 Referrals - 4                                                                                                    | Documents - 2 <u>GP2GP</u> - 19 (19) <u>Medici</u><br>Is)                                                                                                    | n <u>e Management</u> - 4                 | (2) <u>Registra</u><br>Born : | <u>tion</u> - 162 (1)<br>17-Jun-1966 (5                                   | <u>Lab Reports</u> - 1 <u>Ta</u><br>5 <b>5)</b> Gender Fe   | asks - 11 (9)<br>male NHS No. |
|                                                                                                    |                                                                                                    |                                           |                               |                                                                           |                                                             |                               |
| Date                                                                                                    | Term                                                                                                    | Value                                     |                               |                                                                           |                                                             |                               |
| Date                                                                                                    | Term<br>Ex-smoker                                                                                                    | Value                                     |                               |                                                                           |                                                             |                               |
| Date 11-Feb-2022 11-Feb-2022                                                                                                    | Term<br>Ex-smoker<br>C/O: a rash                                                                                                    | Value                                     |                               |                                                                           |                                                             |                               |
| Date 11-Feb-2022<br>11-Feb-2022<br>11-Feb-2022<br>11-Feb-2022                                                                                                    | Term<br>Ex-smoker<br>C/O: a rash<br>Adverse reaction to Prevenar                                                                                                    | Value                                     |                               |                                                                           |                                                             |                               |
| Date 11-Feb-2022<br>11-Feb-2022<br>11-Feb-2022<br>11-Feb-2022 0                                                                                                    | Term<br>Ex-smoker<br>C/O: a rash<br>Adverse reaction to Prevenar<br>Child protection conference report submitted                                                                                                    | Value                                     |                               | ference Report                                                            |                                                             |                               |
| Date         Ili-Feb-2022           11-Feb-2022         Ili-Feb-2022           11-Feb-2022         Ili           11-Feb-2022         Ili                                                                                                    | Term<br>Ex-smoker<br>C/O: a rash<br>Adverse reaction to Prevenar<br>Child protection conference report submitter<br>Safeguarding report                                                                                                | Value<br>Edit<br>Delete                   |                               | ference Report<br>feguarding Hub (N                                       | IASH) Referral Form                                         |                               |
| Date         Image: Constraint of the constraint of the constraint of | Term<br>Ex-smoker<br>C/O: a rash<br>Adverse reaction to Prevenar<br>Child protection conference report submitted<br>Safeguarding report<br>Cardiological referral                                                                      | Value<br>Edit<br>Delete<br>Confidentialit |                               | <b>ference Report</b><br>feguarding Hub (M<br>Referral Form 20;           | IASH) Referral Form<br>210603                               |                               |
| Date         Il-Feb-2022           11-Feb-2022         Il-Feb-2022           11-Feb-2022         II           03-Jun-2021         II           24-May-2021         II                                                                                                    | Term<br>Ex-smoker<br>C/O: a rash<br>Adverse reaction to Prevenar<br>Child protection conference report submitted<br>Safeguarding report<br>Cardiological referral<br>Asthma monitoring call first letter                               | Value<br>Edit<br>Delete<br>Confidentialit | y P                           | ference Report<br>feguarding Hub (M<br>Referral Form 202                  | IASH) Referral Form<br>210603                               |                               |
| Date         Il-Feb-2022           11-Feb-2022         Il-Feb-2022           11-Feb-2022         II           I1-Feb-2022         II           II-Feb-2022         III           III-Feb-2022         III           III-Feb-2022         III           III-Feb-2022         III           III-Feb-2022         III           III-Feb-2022         III           III-Feb-2022         III-Feb-2022           III-Feb-2022         III-Feb-2022           III-Feb-2022         III-Feb-2022           III-Feb-2022         III-Feb-2022 <t< td=""><td>Term<br/>Ex-smoker<br/>C/O: a rash<br/>Adverse reaction to Prevenar<br/>Child protection conference report submitted<br/>Safeguarding report<br/>Cardiological referral<br/>Asthma monitoring call first letter<br/>Did not attend - no reason</td><td>Value<br/>Edit<br/>Delete<br/>Confidentialit</td><td>y F</td><td>ference Report<br/>feguarding Hub (N<br/>Referral Form 202<br/>Display on th</td><td>IASH) Referral Form<br/>210603<br/>ne patient's online care r</td><td>ecord</td></t<>                                                                                                    | Term<br>Ex-smoker<br>C/O: a rash<br>Adverse reaction to Prevenar<br>Child protection conference report submitted<br>Safeguarding report<br>Cardiological referral<br>Asthma monitoring call first letter<br>Did not attend - no reason | Value<br>Edit<br>Delete<br>Confidentialit | y F                           | ference Report<br>feguarding Hub (N<br>Referral Form 202<br>Display on th | IASH) Referral Form<br>210603<br>ne patient's online care r | ecord                         |

# SystmOne

When an entry has been marked as not for online access, it will be represented by a small icon of a computer with a red cross on it:

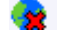

## Removing from patient online access whilst the document is being processed:

1. Within the "documents inbox" click on the document that you wish to process. This will take you to the "scanned document update screen":

| Scanned Document Update           Qt         Ok and Anolyar         Sanol         Sanol Jask         Addite of North | er Det Perte Satraja                                                                                                    |
|----------------------------------------------------------------------------------------------------|----------------------------------------------------------------------------------------------------|
|                                                                                                    |                                                                                                    |
| R ♥ → (2) ♥ Ø                                                                                                    | Scanned in by PINNEGAR, Rachel (Miss) R Pinnegar 08 Feb 2022<br>09:14<br>Report                                                                                                    |
| under-Houging Chek Lefter<br>Ber Type Chek Lefter<br>Bender Ball War Centre<br>cujeter Manufer Metical Centre        | Pad Therapy Central<br>Sent: 07 Feb 2002 09:53                                                                                                    |
| No flag set                                                                                                    | Te: "moredonmedicalcentre@nths.net"                                                                                                    |
| stratus<br>an Ada<br>Biospensate: Offense Couples                                                                    | e us bioloming<br>Fasses are antibular for formation.<br>Antibular barden formation<br>Antibular barden formation<br>Balandon formang (haved)<br>Direct formang (haved)<br>Direct formang (haved)<br>antibular (haved)<br>www.sandon.grou.k                                                                                                    |
|                                                                                                    | The view opposed in the installant period and any set occursity reflect these of the lattice to be and the set of the lattice to be and the lattice to be and the lattice to be  |
|                                                                                                    | Special Special Specia |

- 2. If it is evident upon reading the document that it needs to be hidden from patient online access you cannot do this from the "scanned document update screen" where you are viewing/reading the document; you will need to switch to the patient record to do this.
- 3. To change to the patient record screen, you will need to minimise the "scanned document update screen," and click on the name/address of the patient in the top right-hand corner of the "documents inbox," to bring up the patient record.
- 4. Please note, if you have more than one screen, you will be able to have the "documents inbox" on one screen and the "scanned document update screen" on the other. In this case, you will be able to click on the name/address in the right-hand corner of the "documents inbox" screen directly to bring up the patient record, without having to minimise the "scanned document update screen."
- 5. Once in the patient record, you will need to find the document entry within the new journal. It will have the words "document workflow not completed" to the right of it and it will not yet be visible in the patient record.

| negar             | IRANIAL I HTTE ONLY NEETED (IMBA) (USABING OUPPOIL CEASE NOIS)                                                                                               | KI U |
|-------------------|----------------------------------------------------------------------------------------------------|------|
| eb 2022<br>Inegar | Hospital: PINNEGAR, Rachel (Miss) (Systems Support Access Role)<br>Paediatrician Letter to Abbey Meads Medical Group (document workflow not completed)       | 0    |
| eb 2022<br>Inegar | Surgery: PINNEGAR, Rachel (Miss) (Systems Support Access Role) , Entered By: PRITCHARD, Charlotte (Mrs)<br>Seen in accident and emergency department (9N19.) | 0    |

6. Right click on the date/time of the New Journal entry and choose "do not show in the online record."

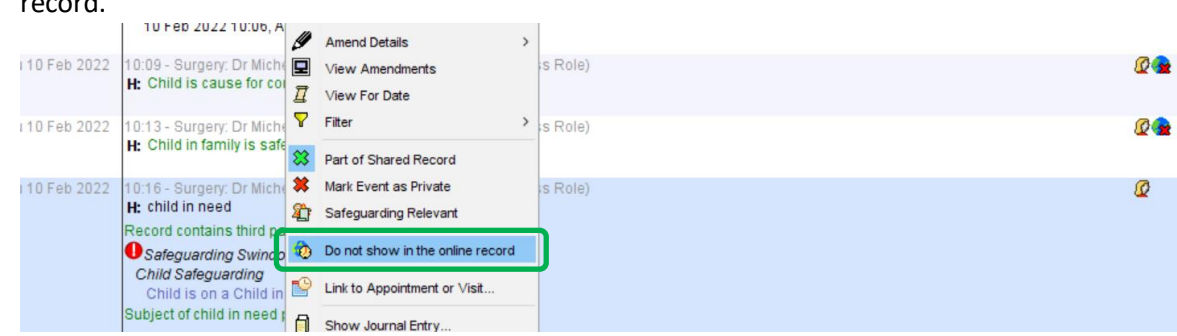

7. The entry should now have a world with a red cross through it at the right-hand side to show that it is not visible online:

| inegar            | Hospital, PhoteConk, Rachel (Miss) (Systems Support Access Role)                                       | <b>M</b> 0 |
|-------------------|----------------------------------------------------------------------------------------------------|------------|
| ib 2022<br>inegar | Hospital: PINNEGAR, Rachel (Miss) (Systems Support Access Role)                                        | 803        |
| ib 2022           | Surgery: PINNEGAR. Rachel (Miss) (Systems Support Access Role). Entered By: PRITCHARD. Charlotte (Mrs) | 500        |

8. You can now go back to the "scanned document update screen" and finish processing the document. When you complete this, it will not be visible to the patient.

## Removing in retrospect:

If a document is already saved within a patient's record and is subsequently identified as requiring hiding from online access, this is the process for removing from online visibility:

- 1. Find the entry in the new journal
- 2. Right-click on the date/time
- 3. Select "do not show in the online record:"

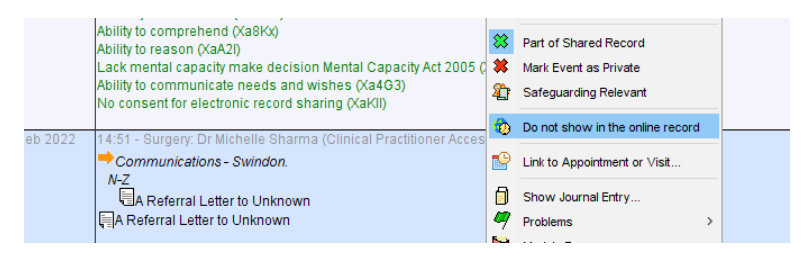

4. Please note that a document *cannot* be made "not-visible" to a patient online via either the "communications and letters" section nor the "record attachments" section. It can only be done through the above steps 1-3 in the new journal.

#### **Surgery Processes**

Each surgery organises the processing of documents in a slightly different way. It is recommended that each surgery reviews how they process their documents in light of the above, and before the launch of the accelerating patient online access.

Author: Michelle Sharma, Named GP for Safeguarding, Swindon Locality michelle.sharma@nhs.net